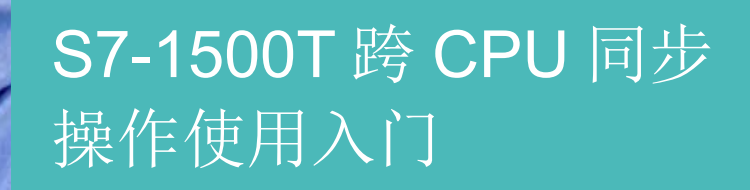

S7-1500T

https://support.industry.siemens.com/cs/ww/en/view/109777873

Siemens Industry Online Support

**SIEMENS** 

Industry Online Support

Ingenuity for life

NEWS

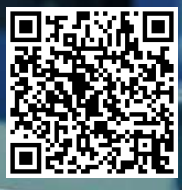

| (http://www.siemens.com/terms of use) apply.                                                                                                    |
|----------------------------------------------------------------------------------------------------|
| Siemens provides products and solutions with industrial security functions that<br>support the secure operation of plants, systems, machines and networks.<br>In order to protect plants, systems, machines and networks against cyber<br>threats, it is necessary to implement – and continuously maintain – a holistic,<br>state-of-the-art industrial security concept. Siemens' products and solutions only<br>form one element of such a concept.<br>Customer is responsible to prevent unauthorized access to its plants, systems,<br>machines and networks. Systems, machines and components should only be<br>connected to the enterprise network or the internet if and to the extent necessary<br>and with appropriate security measures (e.g. use of firewalls and network<br>segmentation) in place.<br>Additionally, Siemens' guidance on appropriate security measures should be<br>taken into account. For more information about industrial security, please visit<br>http://www.siemens.com/industrialsecurity.<br>Siemens' products and solutions undergo continuous development to make them |
| more secure. Siemens strongly recommends to apply product updates as soon<br>as available and to always use the latest product versions. Use of product<br>versions that are no longer supported, and failure to apply latest updates may<br>increase customer's exposure to cyber threats.<br>To stay informed about product updates, subscribe to the Siemens Industrial<br>Security RSS Feed under <u>http://www.siemens.com/industrialsecurity</u> .                                                                                                    |
|                                                                                                    |

This entry is from the Siemens Industry Online Support. The general terms of use

# 目录

| 1 | 功能概述 |          | 4  |
|---|------|----------|----|
| 2 | 项目配置 |          | 5  |
|   | 2.1  | 使用的软件及硬件 | 5  |
|   | 2.2  | 项目配置步骤   | 5  |
|   | 2.3  | 延迟时间的说明  | 9  |
|   | 2.4  | 程序编写 1   | 12 |
|   |      |          |    |

1

## 功能概述

通过跨 PLC 同步操作,可以实现不同 CPU 上的轴之间的同步操作(齿轮同步或凸轮同步)。所有跟随轴均同时获得相同的引导值。

图 1-1 显示了基于一个应用案例的分布式同步结构,两个 CPU 上分别有两个跟随轴。 图 1-1 分布式同步结构

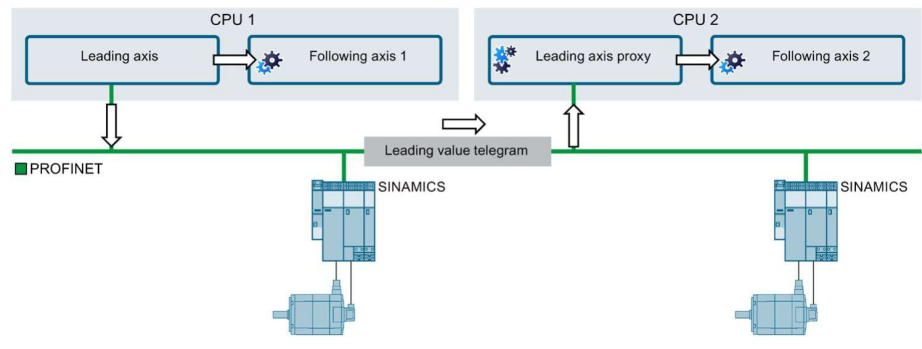

- 引导轴和本地跟随轴 1 位于 CPU 1 上。引导轴和跟随轴 1 互连在一起以进行同步操作。引导轴的引导值可用于跨 PLC 同步操作。
- 引导值报文通过带 IRT 的 PROFINET IO 传输到 CPU 2。
- 在 CPU 2 上,引导轴代理读取引导值。跟随轴 2 与作为引导轴的引导轴代理本 地互连。
- 跟随轴 1 和跟随轴 2 是同步的,并且跟随相同的引导值。

需注意:

S7-1500 和 S7-1500T CPU 可以生成用于跨 PLC 同步的引导值。 需要使用 S7-1500T CPU 作为通过引导轴代理来接收其他 CPU 的引导值。

## 2 项目配置

### 2.1 使用的软件及硬件

项目配置使用的软件及硬件如表 2-1 所示。 表 2-1 项目配置使用的软件及硬件

| 序号 | 组件                             | 版本    |
|----|--------------------------------|-------|
| 1. | CPU 1511-1 PN                  | Fw2.8 |
| 2. | CPU 1517TF-3 PN/DP             | Fw2.8 |
| 3. | TIA Portal STEP 7 Professional | V16   |
| 4. | TIA Portal StartDrive          | V16   |

## 2.2 项目配置步骤

1. 组态硬件

在项目中配置两套 S7-1500T,此处使用的是 S7-1511T 和 S7-1517TF,配置网 络连接如图 2-1 所示。

图 **2-1** 网络视图

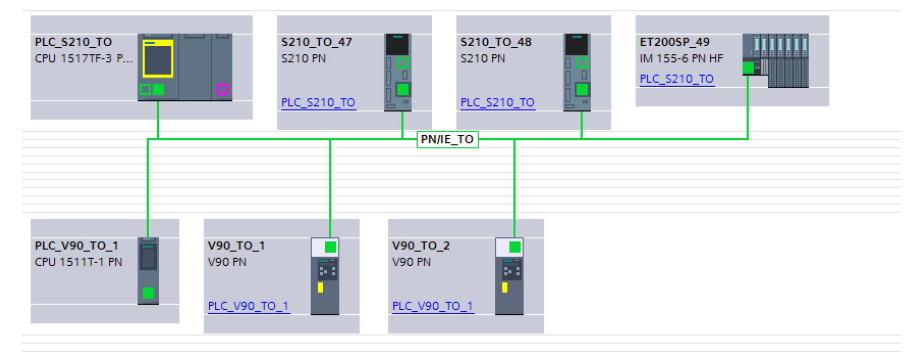

2. 通信组态

a. 首先确保所有的设备组态到同一 PROFINET 网络中,一个 PLC 设置为同步 主,其他设置为同步从。

S7-1517TF CPU 配置为同步主站,如图 2-2 所示。

|                                                                                                    | 7TF 为同步主站                                                                                                    |                                                                                                    |
|----------------------------------------------------------------------------------------------------|----------------------------------------------------------------------------------------------------|----------------------------------------------------------------------------------------------------|
| PLC_S210_TO<br>CPU 1517TF-3 P                                                                                                    | S210_TO_47<br>S210 PN<br>PLC_S210_TO<br>PN/TE_TO                                                                                                    | ET200SP_49<br>IM 155-6 PN HF<br>PLC_5210_TO                                                                                               |
|                                                                                                    |                                                                                                    |                                                                                                    |
| PLC_V90_T0_1<br>CPU 1511T-1 PN<br>PLC_V                                                                                                    | TO_1 V90_TO_2<br>N V90 PN 01<br>1 PLC_V90_TO_1                                                                                                    |                                                                                                    |
| <                                                                                                    |                                                                                                    | > 100%                                                                                                    |
| PN/IE_TO [Industrial Ethernet]                                                                                                    |                                                                                                    |                                                                                                    |
| General IO tags Syste                                                                                                    | m constants Texts                                                                                                    |                                                                                                    |
| PROFINET Subnet                                                                                                    |                                                                                                    |                                                                                                    |
| General                                                                                                    | >>> Devices                                                                                                    |                                                                                                    |
| ▼ Domain management                                                                                                    | IO system                                                                                                    |                                                                                                    |
|                                                                                                    |                                                                                                    |                                                                                                    |
| <ul> <li>Sync domains</li> </ul>                                                                                                    |                                                                                                    |                                                                                                    |
| <ul> <li>Sync domains</li> <li>Sync-Domain_1</li> </ul>                                                                                                    | IO system                                                                                                    | Sync master                                                                                                    |
| <ul> <li>Sync domains</li> <li>Sync-Domain_1</li> <li>Uevices</li> </ul>                                                                                                    | IO system<br>PLC_S210_TO.PROFINET IO-System (100)                                                                                                    | Sync master<br>PLC_S210_TO                                                                                                    |
| <ul> <li>Sync domains</li> <li>Sync-Domain_1</li> <li>Devices</li> <li>Details</li> </ul>                                                                                         | IO system<br>PLC_S210_T0.PROFINET IO-System (100)<br>PLC_V90_T0_1.PROFINET IO-System (100)                                                                                                    | Sync master<br>PLC_5210_TO<br>PLC_5210_TO                                                                                                 |
| Sync domains     Sync-Domain_1     Details     MRP domains                                                                                                    | IO system<br>PLC_S210_TO.PROFINET IO-System (100)<br>PLC_V90_TO_1.PROFINET IO-System (100)                                                                                                    | Sync master<br>PLC_5210_TO<br>PLC_5210_TO                                                                                                 |
| Sync domains     Sync-Domain_1     Devices     Details     MRP domains     Overview isochronous mode                                                                              | IO system<br>PLC_S210_TO_PROFINETIO-System (100)<br>PLC_V90_TO_1.PROFINETIO-System (100)                                                                                                    | Sync master<br>PLC_5210_TO<br>PLC_5210_TO                                                                                                 |
| Sync domains     Sync-Domain_1     [bevices]     Details     MRP domains     Overview is ochronous mode     PLC_S210_TO_PROFINETIO-Sy                                             | IO system<br>PLC_S210_TO.PROFINETIO-System (100)<br>PLC_V90_TO_1.PROFINETIO-System (100)                                                                                                    | Sync master<br>PLC_5210_TO<br>PLC_5210_TO                                                                                                 |
| Sync domains     Sync-Domain_1     Uevices     Details     MRP domains     Overview isochronous mode     PLC_S210_TO.PROFINETIO-Sy     PLC_V90_TO_1.PROFINETIO-sy                 | IO system<br>PLC_5210_TO.PROFINET IO-System (100)<br>PLC_V90_TO_1.PROFINET IO-System (100)                                                                                                    | Sync master<br>PLC_5210_TO<br>PLC_5210_TO                                                                                                 |
| Sync domains     Sync domains     Sync domains     Details     NRP domains     Overview isochronous mode     PLC_S210_T0_PROFINETIO-sy     PLC_V90_T0_1.PROFINETIO                | IO system<br>PLC_5210_TO_PROFINETIO-System (100)<br>PLC_V90_TO_1.PROFINETIO-System (100)<br>IO devices                                                                                                    | Sync master<br>PLC_5210_TO<br>PLC_5210_TO                                                                                                 |
| Sync domains     Sync Domain_1     [bevices]     Details     NRP domains     Overview isochronous mode     PLC_S210_T0_PROFINETIO-5y     PLC_V90_T0_1.PROFINETIO                  | IO system PLC_5210_T0_PROFINETIO-System (100) PLC_V90_T0_1.PROFINETIO-System (100) IO devices                                                                                                    | Sync master<br>PLC_5210_TO<br>PLC_5210_TO                                                                                                 |
| Sync domains     Sync domains     Devices     Details     MR domains     Overview isochronous mode     PLC_S210_70 RPGINETIO-Sy     PLC_V90_T0_1.PROFINETIO                       | IO system         PLC_5210_TO_PROFINETIO-System (100)           PLC_S210_TO_1.PROFINETIO-System (100)         PLC_V90_TO_1.PROFINETIO-System (100)           IO devices         PROFINET device name         RT class         Synchror                                                                                                    | Sync master PLC_5210_TO PLC_5210_TO nization role Redundancy level DFP group                                                              |
| Sync domains     Sync domains     Sync domains     Devices     Details     NRP domains     Overview isochronous mode     PLC_S210_T0.PROFINETIO-5y     PLC_V90_T0_1.PROFINETIO    | IO system         PLC_S210_TD.PROFINETIO-System (100)           PLC_V90_TO_1.PROFINETIO-System (100)         PLC_V90_TO_1.PROFINETIO-System (100)           IO devices         PROFINET device name         RT class         Synchror           plc_s210_to.profinet interface_1         RT         * Sync ma                                                                                                    | Sync master PLC_5210_T0 PLC_5210_T0 PLC_5210_T0 Inization role Redundancy level DFP group Ister No redundancy                             |
| Sync domains     Sync domains     Sync Domain_1     [bevices]     Details     NRP domains     Overview isochronous mode     PLC_S210_TO_PROFINETIO-5y     PLC_V90_TO_1.PROFINETIO | IO system<br>PLC_S210_TO_PROFINETIO-System (100)<br>PLC_V90_TO_1.PROFINETIO-System (100)<br>IO devices<br>PROFINET device name RT class Synchror<br>pl_S210_to profinet interface_1 RT. ▼ Sync sla<br>et200sp-49 IRT Sync sla                                                                                                    | Sync master PLC_5210_TO PLC_5210_TO PLC_5210_TO ster No redundancy level No redundancy Ve No redundancy                                   |
| Sync domains     Sync domains     Details     Details     NRP domains     Overview isochronous mode     PLC_S210_DRADINETIOS     PLC_V90_T0_1.PROFINETIO                          | IO system         PLC_S210_TD.PROFINETIO-System (100)           PLC_S210_TD_PROFINETIO-System (100)         PLC_V90_TO_1.PROFINETIO-System (100)           IO devices         PROFINET device name         RT class         Synchror           pL_s210_to profinet interface_1         RT         § Synchror         Synchror           et200.pd-94         IRT         Sync slav         s210:47         IRT         Sync slav | Sync master PLC_5210_TO PLC_5210_TO PLC_5210_TO Ster No redundancy level No redundancy ve No redundancy ve No redundancy ve No redundancy |

S7-1511TCPU 配置为同步从,如图 2-3 所示。 图 2-3 配置 S7-1511T 为同步从站

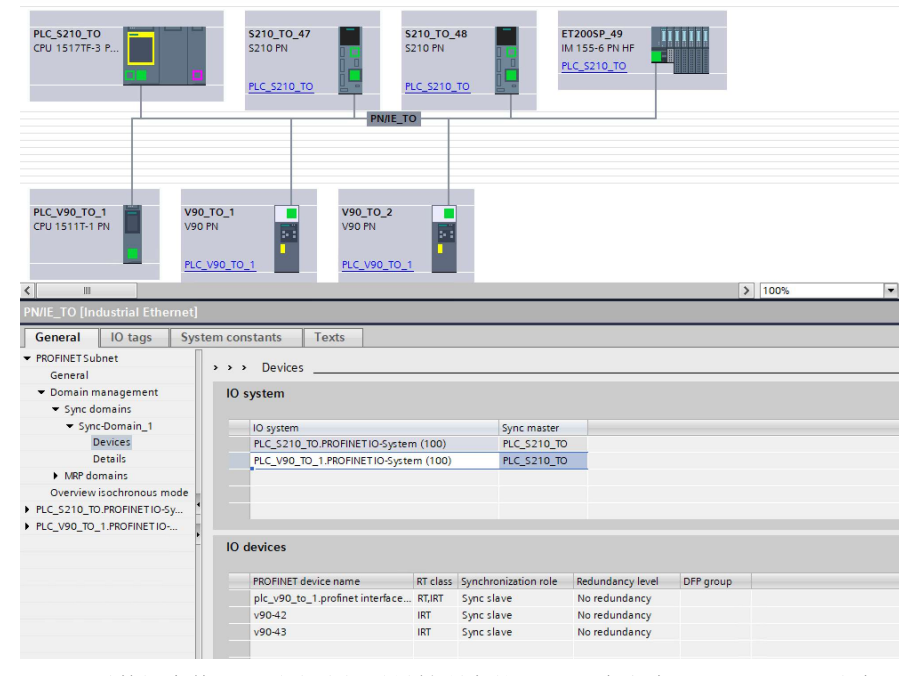

 a. 配置数据交换区,首先选择引导轴所在的PLC,本文为S7-1517TF。选中S7-1517TF之后,在"IO communication"中拖拽接受PLC"S7-1511T" 到 Partner 2 列的"Drop or select the device here"位置中。

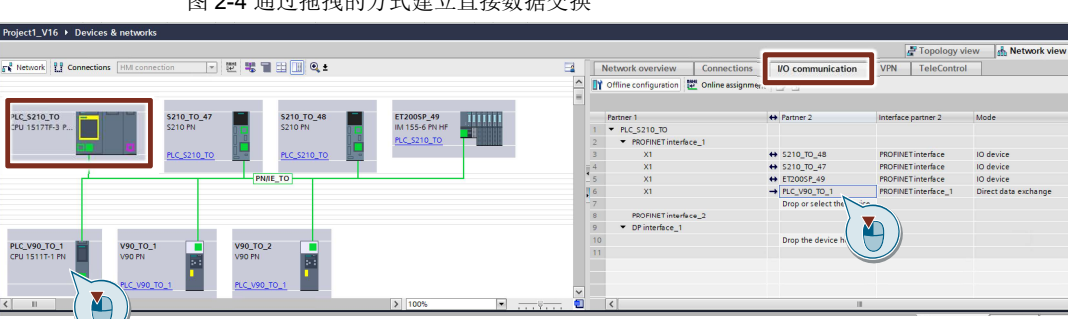

图 2-4 通过拖拽的方式建立直接数据交换

b. 在建立的"Direct data exchange"属性中,配置数据长度为48个字节

图 2-5 配置 48 个字节的发送数据

| Network                  |                    |     | Network overview Connections<br>Offine configuration 2 Online assignm | I/O communication       | VPN TeleContro                                                                                                    | Ы                    |                    |                  |                  |    |
|--------------------------|--------------------|-----|-----------------------------------------------------------------------|-------------------------|----------------------------------------------------------------------------------------------------|----------------------|--------------------|------------------|------------------|----|
| PLC_5210_TO              | \$210_TO_47        | 1   | Partner 1                                                             | + Partner 2             | Interface partner 2                                                                                                    | Mode                 | Optional IO-Device | Update time [ms] | Update time mode |    |
| 50 IS171P-S P            | 5210 HV            | 1   | <ul> <li>MLC_S210_T0</li> </ul>                                       |                         |                                                                                                    |                      |                    |                  |                  |    |
| <b>• • • •</b>           |                    | 2   | <ul> <li>PROFINET interface_1</li> </ul>                              |                         | and an and a second second sec | 10 1 S               |                    |                  |                  |    |
|                          | MC_5210_10         | 3   | ×1                                                                    | ↔ 5210_10_48            | PROFINET Interface                                                                                                    | IO device            |                    | 2.000            | Automatic        |    |
|                          |                    | 1   | XI                                                                    | ↔ 5210_10_4/            | PROPINCI Intensce                                                                                                    | 10 device            |                    | 2.000            | Automatic        |    |
|                          |                    | 16  | x1                                                                    | → PLC_V90_T0_1          | PROFINET interface_1                                                                                                    | Direct data exchange | 15                 | 2.000            | -                | •  |
|                          |                    | - 7 | PDOFINET interface 2                                                  |                         |                                                                                                    |                      | - 2                |                  |                  |    |
|                          |                    | 0   | T DPinterface 1                                                       |                         |                                                                                                    |                      |                    |                  |                  |    |
|                          |                    |     | or manage                                                             | Drop the device here of | 14.                                                                                                    |                      |                    |                  |                  |    |
|                          | <u>. TO 1</u>      | ~   |                                                                       |                         |                                                                                                    |                      |                    |                  |                  |    |
| I > 100%                 | ·                  | •   |                                                                       |                         |                                                                                                    |                      |                    |                  | _                |    |
| rect data exchange [DDX] |                    |     |                                                                       |                         |                                                                                                    |                      |                    |                  | Properti         | es |
| General IO tags System   | constants Te:      | xts |                                                                       |                         |                                                                                                    |                      |                    |                  |                  |    |
| Direct data exchange     | irect data exchang | e   |                                                                       |                         |                                                                                                    |                      |                    |                  |                  |    |
| Iranster atea 1          | Transfer areas     |     |                                                                       |                         |                                                                                                    |                      |                    |                  |                  |    |
|                          |                    | _   |                                                                       |                         |                                                                                                    |                      |                    |                  |                  |    |
|                          | F 🗠 🗹 Inputs       |     |                                                                       |                         |                                                                                                    | Outputs              |                    |                  |                  |    |
|                          | Transfer area      | 1   | Type Address PLC_S + Partner Par                                      | ther address Length     |                                                                                                    |                      |                    |                  |                  |    |
|                          | Transferace        |     | 0 300 313 - MCV 13                                                    | FC 303 10.0 m           |                                                                                                    |                      |                    |                  |                  |    |
|                          | inditional disc.   |     | Q 290                                                                 | 50505 40 byte           |                                                                                                    |                      |                    |                  |                  |    |

c. 配置 IO 区属性,在"Organization block"属性中选择"MC-Servo"

图 2-6 配置直接交换数据

| General IO tags 5                        | System constants Texts       |                 |     |              |
|------------------------------------------|------------------------------|-----------------|-----|--------------|
| Direct data exchange     Transfer area 1 | Transfer area 1              |                 |     |              |
|                                          | Details of the transfer area |                 |     |              |
|                                          | Transfer area :              | Transfer area 1 |     |              |
|                                          | Transfer area type:          | DX              |     |              |
|                                          |                              | Local           |     | Partner      |
|                                          |                              |                 |     |              |
|                                          | Data exchange between:       | PLC_S210_T0     | and | PLC_V90_T0_1 |
|                                          | Address type:                | Output          |     | Input        |
|                                          | Start address:               | 296             |     | 256          |
|                                          | Organization block:          | MC-Servo        |     | MC-Servo     |
|                                          | Process image:               | PIP OB Servo    |     | PIP OB Servo |
|                                          | Data length [byte]:          | 48              |     |              |
|                                          | Consistency:                 | Total length    |     | Total length |
|                                          | Comment:                     |                 |     |              |

d. 创建引导轴的数据变量,数据类型为"DX\_TEL\_SyncOp",地址为创建的输出区的首地址:

#### 图 2-7 在 S7-1517TF 中建立变量

| DEMO_TCPU_S210                                              |   | з      | - <b>1</b> | SynchronousAxis_48_Actor_In | "PD_TEL105_IN" | %1256.0     |
|-------------------------------------------------------------|---|--------|------------|-----------------------------|----------------|-------------|
| <ul> <li>Image: PLC_S210_TO [CPU 1517TF-3 PN/DP]</li> </ul> | = | 4<br>5 |            | sendLeadingValue            | DX_TEL_SyncOp  | ∎ %Q296.0 ▼ |
| Q Online & diagnostics                                      |   | 7      | -          | enable                      | Bool           | %M0.1       |
| Software units                                              |   | 8      | -          | home                        | Bool           | %M0.2       |
| Program blocks                                              |   | 9      |            | <add new=""></add>          |                |             |
| Technology objects                                          |   |        |            |                             |                |             |
| Energy objects                                              |   |        |            |                             |                |             |
| External source files                                       |   |        |            |                             |                |             |
| 🕶 🌄 PLC tags                                                |   |        |            |                             |                |             |
| Show all tags                                               |   | Ge     | eneral     | Texts Supervisions          |                |             |
| Gefault tag table [91]                                      |   | Та     | 9          | Tag                         |                |             |

e. 创建跟随轴的数据变量,数据类型为"DX\_TEL\_SyncOp",地址为创建的输入区的首地址

#### 图 2-8 在 S7-1511T 中建立变量

| DEMO_TCPU_V90                 | ^ |     |      | N | Name                                               | Data type        | Address  | Ret |
|-------------------------------|---|-----|------|---|----------------------------------------------------|------------------|----------|-----|
| ▼ 🖬 TO 1511T                  |   | 1   | -    |   | PositioningAxis_1_Actor_Interf                     | "PD_TEL105_IN"   | %10.0    |     |
| PLC_V90_T0_1 [CPU 1511T-1 PN] |   | 2   |      |   | PositioningAxis_1_Actor_Interf                     | "PD_TEL105_0     | %Q0.0    |     |
| Device consiguration          |   | 3   |      | 1 | <ul> <li>PositioningAxis_1_Actor_Interf</li> </ul> | "PD_TEL750_IN"   | %140.0   |     |
| Online & diagnostics          |   | 4   |      | 1 | PositioningAxis_1_Actor_Interf                     | "PD_TEL750_O     | %Q40.0   |     |
| Software units                |   | 5   |      | 1 | <ul> <li>SynchronousAxis_1_Actor_Inte.</li> </ul>  | . "PD_TEL105_IN" | %120.0   |     |
| 🕨 🚘 Program blocks            |   | 6   | -00  | 1 | <ul> <li>SynchronousAxis_1_Actor_Inte.</li> </ul>  | . "PD_TEL105_0   | %Q20.0   |     |
| Technology objects            |   | 7   | -00  | 1 | <ul> <li>SynchronousAxis_1_Actor_Inte.</li> </ul>  | . *PD_TEL750 🔳   | %142.0   | -   |
| Energy objects                |   | 8   | -671 | , | SynchronousAxis 1 Actor Inte.                      | "PD TEL750 O     | %046.0   |     |
| External source files         |   | 9   |      | 0 | revLeadingValue                                    | *DX_TEL_SyncO    | %1256.0  |     |
| 🔻 🌄 PLC tags                  |   | 10  |      |   | ellable                                            | 5001             | 76IVIU.U |     |
| 🝇 Show all tags               |   | 11  | -    | 1 | home                                               | Bool             | %M0.1    |     |
| add new tan table             | = | 12  |      | _ |                                                    | Rool             | N.MO.2   |     |
| 🝟 Default tag table [87]      |   | Syn |      |   |                                                    |                  |          |     |
| PLC data typer                |   |     |      | _ | 1                                                  |                  |          |     |

f. 关联引导轴数据,在作为主轴的属性中选中输出变量:

图 2-9 在 S7-1517TF 中关联发送变量

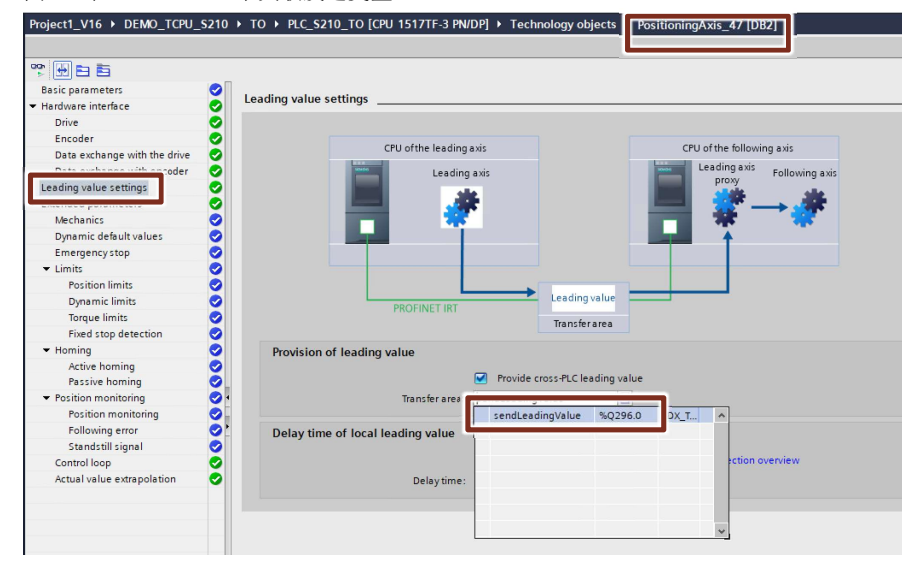

g. 创建引导轴代理工艺对象,关联引导轴数据,在属性中选中输入变量:

#### 图 2-10 在 S7-1511T 中建立引导轴代理

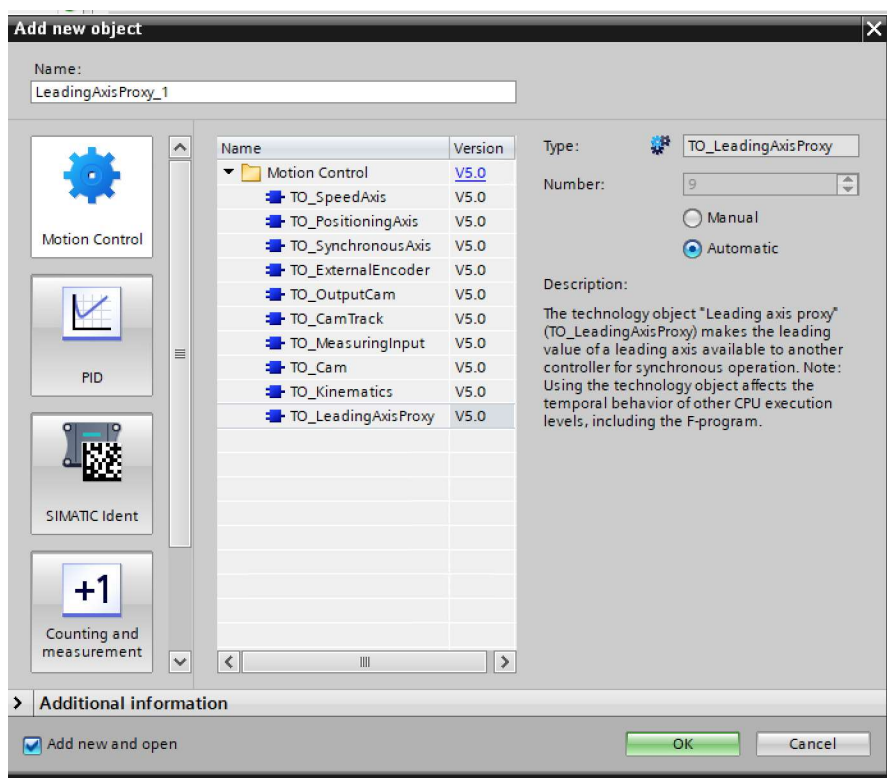

#### 图 2-21 在 S7-1511T 中关联接收变量

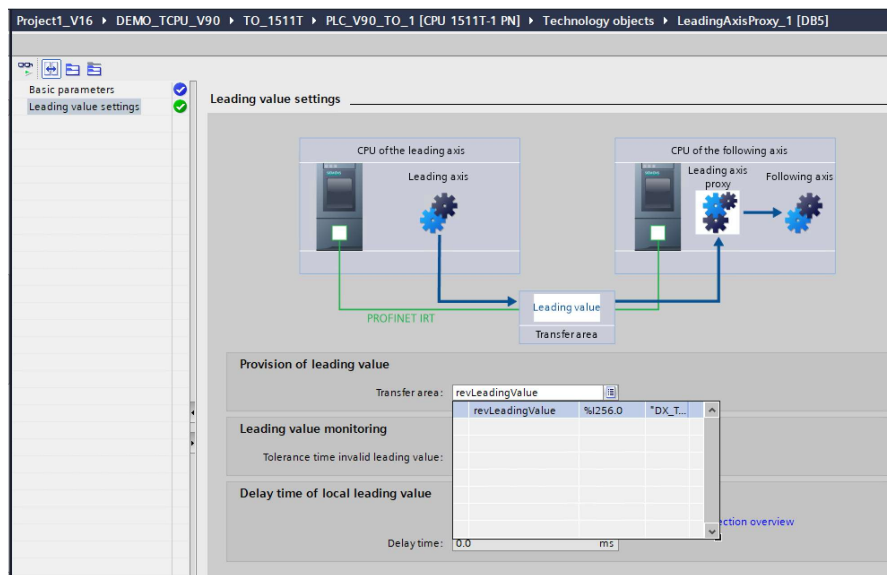

### 2.3 延迟时间的说明

在主值的处理和传输过程中,在一个 CPU 的引导轴上生成主值与在其它 CPU 的引导轴代理上为跟随轴提供主值之间会产生延迟时间。这样会造成其它 CPU 的跟随轴 会延迟一段时间接收主值。有两种处理方法(延迟或者外推):

- 1. 延迟方式:通过延迟引导轴传递到同 CPU 的跟随轴数据,来保证同 CPU 的跟随轴与分布式同步的跟随轴一致。
  - a. 首先设置引导轴传递到本地 CPU 跟随轴的延时时间

图 2-32 引导轴的延时时间画面

| 🕆 🖶 E1 E1                       |                                                   |
|---------------------------------|---------------------------------------------------|
| Basic parameters 🥑              |                                                   |
| Hardware interface 🤣            | Leading value settings                            |
| Drive 🥏                         |                                                   |
| Encoder 🤣                       |                                                   |
| Data exchange with the drive  📀 | CPU of the reading axis                           |
| Leading value settings          | Leading axis Following axis                       |
| Mechanics 🤣                     |                                                   |
| Dynamic default values 🤣        |                                                   |
| Emergency stop 🤣                |                                                   |
| 🕶 Limits 🥏                      |                                                   |
| Position limits  🤡              |                                                   |
| Dynamic limits  🤣               | PROFINET IRT                                      |
| Torque limits 🤣                 | Transferarea                                      |
| Fixed stop detection 🤣          |                                                   |
| 🕶 Homing 🛛 🥑                    | Provision of leading value                        |
| Active homing 🤣                 |                                                   |
| Passive homing 🥏                | Provide cross-PLC leading value                   |
| 🕶 Position monitoring 🛛 🤡       | Transfer area: sendLeadingValue                   |
| Position monitoring  🤣          |                                                   |
| Following error 🤣               | Delay time of local leading value                 |
| Standstill signal  🤡            |                                                   |
| Control loop 🤣                  | Allow system calculation Interconnection overview |
| Actual value extrapolation      | Delayti e: 80 ms                                  |

b. 延时时间的数值可以通过"Interconnection overview"自动计算: 自动计算的界面如下图所示(此界面只有在完成主从轴配置后才能出现):

图 2-43 自动计算分布式同步延迟

| -Entertext filter-    |                    | Show delay:       | imer          |              | Show local supply   |              | ionr               |     |       |
|-----------------------|--------------------|-------------------|---------------|--------------|---------------------|--------------|--------------------|-----|-------|
|                       | Leading value      | Show delay        | ames          |              | Show local synchi   | onous operat | aons               |     |       |
| PLC                   | Leading axis       | DT                | Leading val   | PLC          | Following axis      | Routes       | Leading axis proxy | DT  | Inter |
| PLC_S210_TO           | PositioningAxis_47 | 8.0               | Local delayed | PLC_S210_TO  | Synchronous Axis_48 | •            | -                  |     |       |
|                       |                    | 8.0               | Cross-PLC     | PLC_V90_TO_1 | Synchronous Axis_43 | _            | LeadingAxisProxy_1 | 0.0 |       |
|                       |                    |                   |               |              |                     |              |                    |     |       |
|                       |                    |                   |               |              |                     |              |                    |     |       |
|                       |                    |                   |               |              |                     |              |                    |     |       |
|                       |                    |                   |               |              |                     |              |                    |     |       |
| <                     |                    |                   |               | 11           |                     |              |                    |     |       |
|                       |                    |                   |               |              |                     |              |                    |     |       |
|                       |                    |                   | 1. 10         |              | 9                   |              |                    |     |       |
| te SynchronousAxis_48 | × 10               | oute Synchronous# | xis_43        | ×            |                     |              |                    |     |       |
|                       |                    | PLC_S210_TO       |               |              |                     |              |                    |     |       |
|                       |                    | PositioningA      | xis_47 DT     | = 8 ms       |                     |              |                    |     |       |
|                       | •                  | 🗸 🖶 4 ms          |               |              |                     |              |                    |     |       |
| RIC COLO TO           |                    | PLC_V90_T0_1      |               |              |                     |              |                    |     |       |
| FLC_5210_10           |                    |                   |               |              |                     |              |                    |     |       |
| ResitioningAxis_47    | DT = 8 ms          | 🚀 LeadingAxisI    | Proxy_1 DT    | = 0 ms       |                     |              |                    |     |       |

- c. 或者不勾选 "Allow system calculation"而自行设置。
   原则上,每个级联的延迟时间为:
   延迟时间 = 2 x 引导轴代理的 CPU 的应用周期(OB91周期)。
- d. 对于本地跟随轴,需要选择引导轴类型为"Delayed":

#### 图 2-54 本地 CPU 的引导轴延迟选择

| Project1_V16 → DEMO_TCPU_S210                   | 0 → TO PLC_S210_TO [CPU 1517TF-3 PN/DP] → Technology objects → SynchronousAx | is_48 [DB3] |
|-------------------------------------------------|------------------------------------------------------------------------------|-------------|
| Basic parameters<br>Hardware interface<br>Drive | Leading value interconnections                                               |             |
| Encoder 🤡                                       | Interconnection overview                                                     |             |
| Data exchange with encoder                      | Possible leading val Leading value source Type of connection                 |             |
| Leading value interconnections                  | Add>                                                                         | _           |
| • Extended parameters                           | Delayed                                                                      |             |
| Mechanics 🤣                                     |                                                                              |             |
| Dynamic default values  📀                       |                                                                              |             |
| Emergency stop 🥏                                |                                                                              |             |
| 👻 Limits 📀                                      |                                                                              |             |
| Position limits                                 |                                                                              |             |
| Dynamic limits 🥏                                |                                                                              |             |
| Torque limits 🥏                                 |                                                                              |             |
| Fixed stop detection                            |                                                                              |             |
| Homing                                          |                                                                              |             |
| a da da da da 👗                                 | A H                                                                          |             |

2. 外推方式:通过在引导轴代理工艺对象中设置外推时间,如图 2-15 所示。

取消勾选 "Allow system calculation"复选框,手动输入分布式同步的级联延迟时间:

原则上,每个级联的延迟时间为:

延迟时间=2x引导轴代理的CPU的应用周期(OB91周期)。

图 2-65 设置引导轴代理的外推时间

|                                        | -                                                                    |
|----------------------------------------|----------------------------------------------------------------------|
| sic parameters<br>ading value settings | Leading value settings                                               |
|                                        | CPU of the leading axis CPU of the following axis                    |
|                                        | Leading axis<br>proxy<br>PROFINET IRT<br>Leading value               |
|                                        | Transferarea<br>Provision of leading value                           |
|                                        | Transfer area: revLeadingValue                                       |
|                                        | Leading value monitoring Tolerance time invalid leading value: 0.0 s |
|                                        | Delay time of local leading value                                    |
|                                        | Allow system calculation                                             |

## 2.4 程序编写

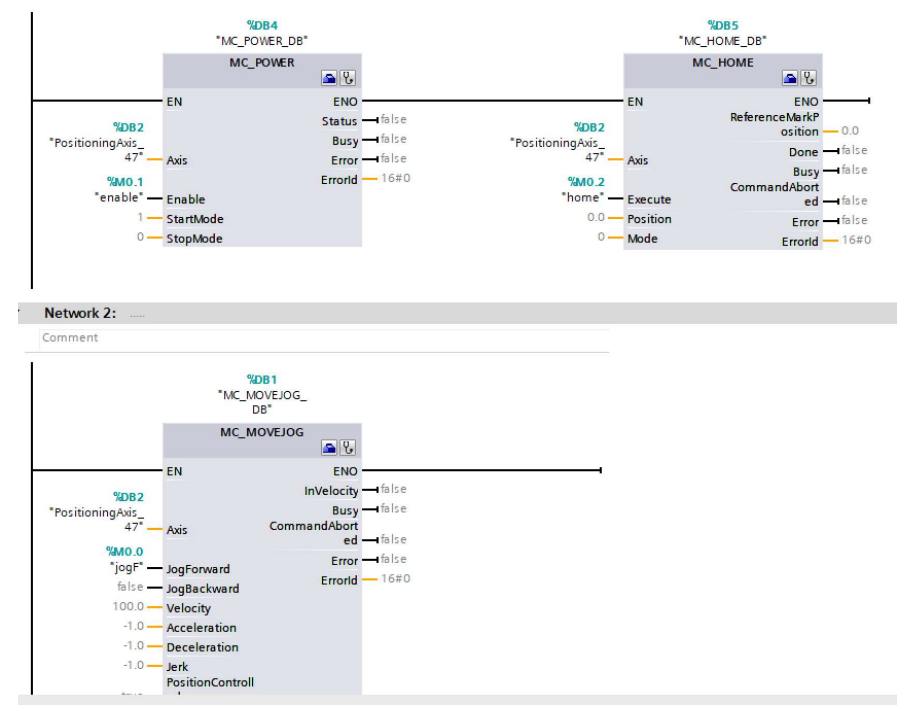

图 2-76 在 S7-1517TF 中编写主轴使能、回零及运行程序

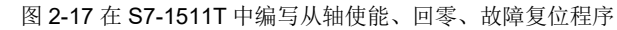

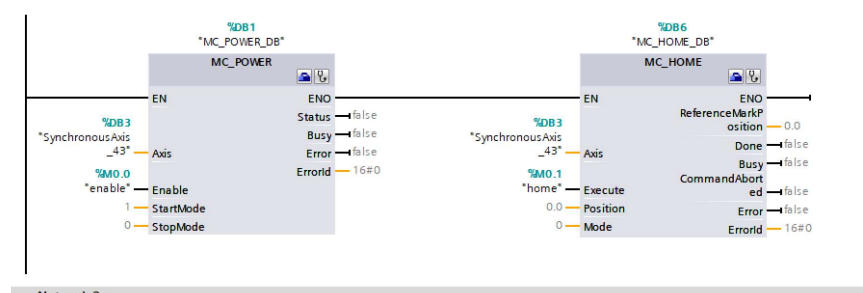

Network 2:
 Comment

|                           | %DB7<br>"MC_RESET_DB" |                            |                            | %DB8<br>"MC_RESET_DB_1"    |  |
|---------------------------|-----------------------|----------------------------|----------------------------|----------------------------|--|
|                           |                       | MC_RESET                   |                            | MC_RESET                   |  |
| E                         | IN                    | ENO                        | EN                         | ENO                        |  |
| %DB5<br>*LeadingAxisProxy |                       | Busy — false               | %DB 3<br>"Synchronous Axis | Busy — false               |  |
| _1*                       | - Axis                | CommandAbort<br>ed —Ifalse | _43" — Axis                | CommandAbort<br>ed —Ifalse |  |
| %M0.3<br>"reset" — E      | xecute                | Error — false              | %M0.3<br>"reset" — Execut  | Error — false              |  |
| false — p                 | Restart               | Errorld - 16#0             | false — Restar             | t Errorid — 16#0           |  |

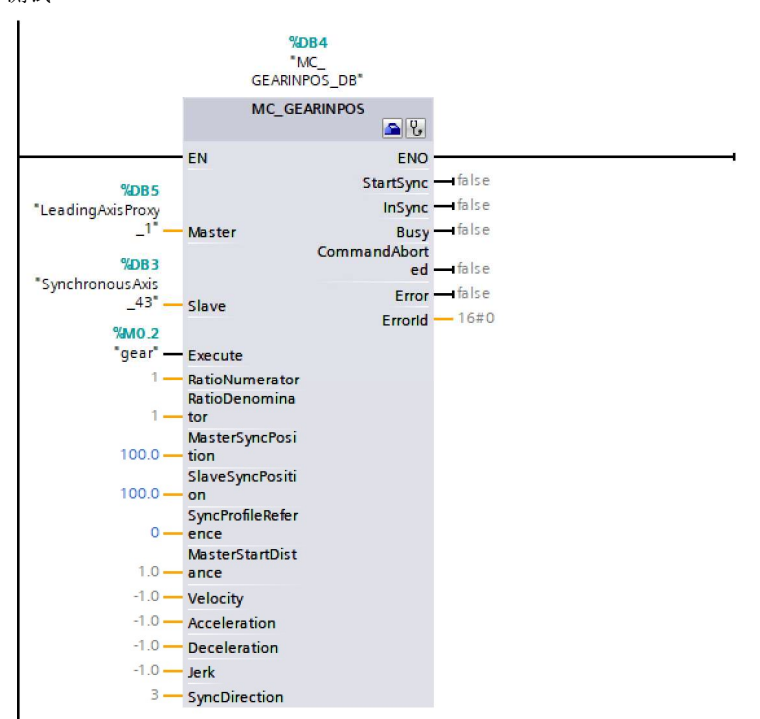

图 2-88 在 S7-1511T 中编写本 CPU 中的跟随轴与引导轴代理同步程序,进行分布同步 测试

#### 3. 测试结果:

通过使用 Project trace 工具(Cross-device function 中),可以监控两个工艺对象的同步效果

图 2-19 CPU1 及 CPU2 中的跟随轴同步位置设定值的 trace 曲线(采用主值延迟方式)

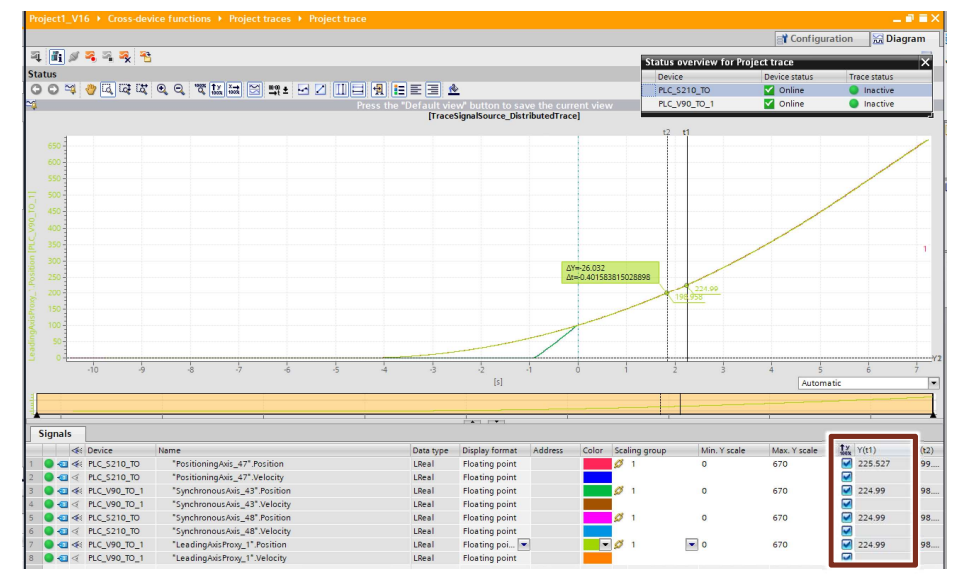